# **Abbreviated Course Roster Report**

| Introduction                                           | 2 |
|--------------------------------------------------------|---|
| Learner data included in the report                    | 3 |
| How to find the report in Admin Reports                | 4 |
| How to create a new report in Admin Reports            | 5 |
| How to generate and download a report in Admin Reports | 5 |
| How to edit an existing report in Admin Reports        | 7 |
| How to delete an existing report in Admin Reports      | 8 |
| How to find and use the report in the Course Roster    | 8 |
| Report Options                                         |   |
|                                                        |   |

# Introduction

**Purpose**: This job aid introduces the Abbreviated Course Roster report, which provides a more concise view of Learner information and includes enhanced filtering and data selection options. It includes images to illustrate key points.

#### Access:

- The **Report Manager**, **Course Session Manager**, and **Course Attendance Manager** will be able to access this report for courses that are assigned to the Group and sub-groups to which they belong.
- Members of Course Provider Organizations with Course Provider and Course Report Manager\* permissions will be able to access this report for courses that are associated to their Organization.

\* New role available in December 2021

#### **Related Functionality**:

- Date Range options
- Report scheduler capability
- Single or multiple course selection
- User Attributes section with selectable Professional Role(s) and Work Settings categories (visibility based on Role)
- Advanced Options for Group(s) selection and Report Settings to include/exclude administrators and/or inactive user accounts

#### Additional Notes:

The Abbreviated Roster report relies on a particular date field called Registration Date in order to retrieve course registrations. The value of the field is populated when the course moves into the In Progress status, not when the Learner signs up for a course (or is assigned to it by an Administrator). Therefore, Learners who are in a Not Started status at the time the report is generated will not be captured in the results.

# Learner data included in the report

The Abbreviated Roster report is a condensed version of the original Course Roster report, which is still available for use in its original location (Admin >Reports> Course Roster). In the new report, the following fields are captured:

| UserID                 | Location Name            | Registration Active             |
|------------------------|--------------------------|---------------------------------|
| Course Registration ID | Session Location City    | Registration Created            |
| City                   | Session Location State   | Not Started Date                |
| StateName              | Session Location Country | InitialLaunchDate               |
| Zip                    | Session Location Zip     | LastLaunchDate                  |
| Country Name           | Schedule Date            | CompletionDate                  |
| LastLoginDate          | Start Time               | Withdraw Date                   |
| Course ID              | EndTimo                  | Withdrawn By                    |
| Course Title           | StatusName               | CourseGradePoints               |
| Course Format Type     | BroAssossmontScoro       | CourseGradePercentage           |
| Course Format          | Verified                 | Attempts Allowed                |
| Clinical               | CroditTypoNamo           | Attempt Number                  |
| Session ID             | CreditAmount             | Any selected User<br>Attributes |

### How to find the report in Admin Reports

Note: Details on each section of the Report can be found starting on page 9 of this job aid.

1. In the Admin section, click on the **Reports** tile, and then click on the **Reports (View** and run saved reports) tile.

2. Click on the Abbreviated Course Roster header to create or access reports.

| ADMIN SEARCH                        | USER SITE                      |                               |            |
|-------------------------------------|--------------------------------|-------------------------------|------------|
| Admin / Reports                     |                                |                               |            |
| Reports         View and rureports. | un saved<br>ADMIN              | SEARCH                        | USER SITE  |
|                                     | Admin /                        | Reports / Re                  | eports     |
|                                     | Abbrevi<br>Abbreviat<br>roster | tated Cours<br>ted version of | the course |
|                                     |                                |                               | 2 reports  |

3. On the Abbreviated Course Roster menu page, saved reports are displayed along with an option to create a new report. Click the Expand arrow to the right of a report to view details on the same screen.

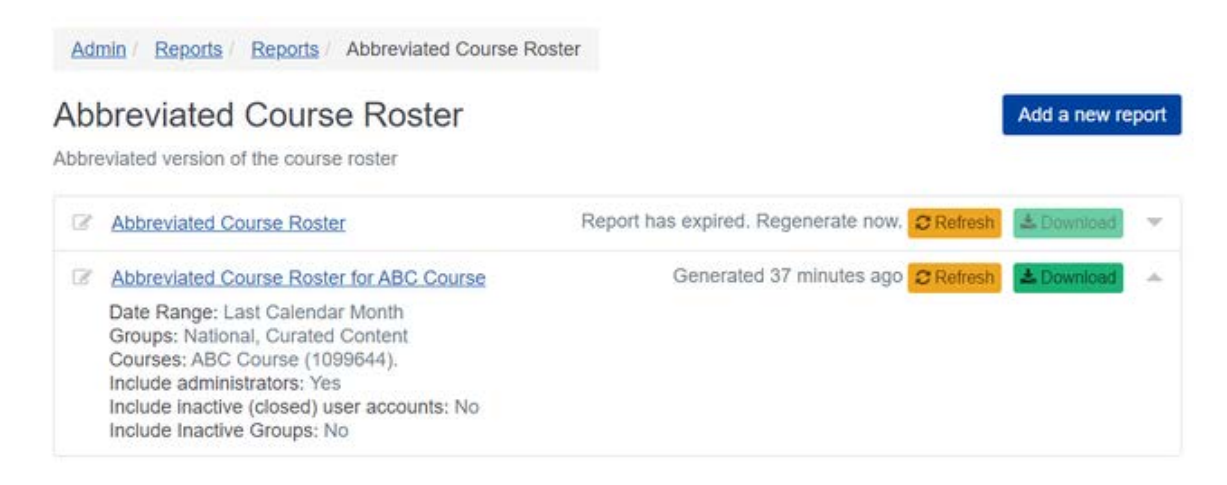

Page 4 of 13

### How to create a new report in Admin Reports

1. Click the blue button to add a new report.

2. An Edit Report page will display with a default Report Title of "Abbreviated Course Roster." Replace this with a unique name for your report.

3. To leave this page without saving any selections, click the orange Cancel button.

4. Make selections as needed in each area (details below in the Report Options section starting on page 9) and click the green Save button. This will return you to the Report menu page where you will see your new report.

# How to generate and download a report in Admin Reports

1. New reports without a Schedule will generate automatically upon being saved.

2. Reports with a selected Schedule of Weekly or Monthly will display a Generate Now prompt on the report menu page.

3. To ensure freshness of data, stored Report results will expire after three days.

4. Click Refresh to generate any report on demand.

5. Click Download to download the report. The report will be saved in your computer's Downloads folder.

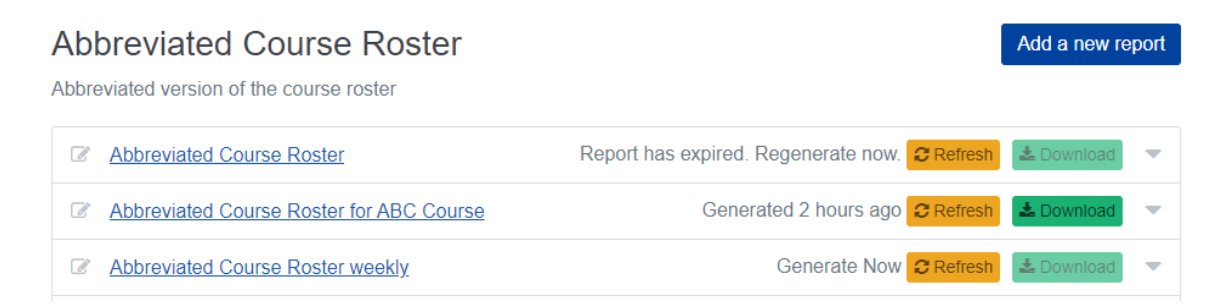

6. The downloaded report file has an updated view and includes data summary and highlighted column headers for increased usability. TIP: Data can be text-wrapped within a cell, so expand the cell view window.

Page 5 of 13

7. Records in the downloaded file for a single course will be sorted by the UserID.

8. If there are multiple courses selected for the report, records will be sorted by Course, then by UserID.

| 1  | A                         | В                            | С                              | D                      | E                   | F             | G             | н         |
|----|---------------------------|------------------------------|--------------------------------|------------------------|---------------------|---------------|---------------|-----------|
| 1  | Abbreviated Course Ro     | ster                         |                                |                        |                     |               |               |           |
| 2  | Date range:               | 2021/08/01 - 2021/08/31      |                                |                        |                     |               |               |           |
| 3  | Filter:                   | Include administrators : Yes | , Include inactive (closed) us | ser accounts : No, Inc | lude Inactive Group | s : No        |               |           |
| 4  | Groups:                   | National, Curated Content    |                                |                        |                     |               |               |           |
| 5  | Courses:                  | Shauna Test Course (10996    | 344).                          |                        |                     |               |               |           |
| 6  | Report has been generated | by Foundation Public Health  | on 2021/09/24 12:28:50 PM      |                        |                     |               |               |           |
| 7  |                           |                              |                                |                        |                     |               |               |           |
| 8  | UserID                    | Course Registration ID       | City                           | StateName              | Zip                 | Country Name  | LastLoginDate | Course ID |
| 9  | 644                       | 22633734                     | Washington, DC                 | District of Columb     | 20005               | United States | 24/Sep/2021   | 1099644   |
| 10 | 3792639                   | 22633723                     | Washington                     | District of Columb     | 20005               | United States | 22/Sep/2021   | 1099644   |

| B | 3 🔻 i 🗙 🔬             | f <sub>x</sub> | User Attributes     | : Professional Role        |                          |                       |                                         |                             |                               |
|---|-----------------------|----------------|---------------------|----------------------------|--------------------------|-----------------------|-----------------------------------------|-----------------------------|-------------------------------|
|   |                       |                | Allied Health P     | rofessional: Dietitian, N  | ledical Assistant, Medi  | cal Imaging Profess   | ional, Physician Assistant, Rehabilitat | tion Professional, Speech,  | Language, or Audiology        |
|   |                       |                | Professional, Ot    | ther Allied Health, Occu   | oational Therapy Practi  | tioner                |                                         |                             |                               |
|   |                       |                | Computer / Inf      | ormation Systems Spec      | alist: Yes               |                       |                                         |                             |                               |
|   |                       |                | Emergency Res       | sponder: Emergency Pre     | paredness / Managem      | ent Personnel         |                                         |                             |                               |
|   |                       |                | Environmental       | Health Professional: Ha    | zardous Substances Pro   | ofessional            |                                         |                             |                               |
|   |                       |                | Finance and Bu      | udget Staff: Yes           |                          |                       |                                         |                             |                               |
|   |                       | <b>↑</b>       | Government O        | fficial: Board of Health I | Nember, Other Elected    | / Appointed Offici    | al (except Public Health)               |                             |                               |
|   |                       | - U            | Health Educato      | or: Yes                    |                          |                       |                                         |                             |                               |
|   |                       | •              | Nurse: Advance      | e Practice Nurse (APRN)    | Licensed Practical Nu    | rse (LPN) / Licensed  | Vocational Nurse (LVN), Registered      | Nurse (RN or RN,C), Nurse   | Practitioner, Certified       |
|   |                       |                | Registered Nurs     | se Practitioner (CRNP)     |                          |                       |                                         |                             |                               |
|   |                       |                | Non-Physician       | Clinician: Chiropractor,   | Optician, Optometrist,   | Midwife, Podiatris    | ts, Other Clinician (specify)           |                             |                               |
|   |                       |                | Work Settings       |                            |                          |                       |                                         |                             |                               |
|   |                       |                | Official Public     | Health Agencies: Federa    | l, Local, Regional / Are | a, State / Territory, | Include administrators : Yes, Include   | inactive (closed) user acco | ounts : Yes, Include Inactive |
|   |                       |                | Groups : No         |                            |                          |                       |                                         | . ,                         |                               |
|   |                       |                |                     |                            | <b>A</b>                 |                       |                                         |                             |                               |
|   |                       |                |                     |                            | 1                        |                       |                                         |                             |                               |
| 1 | A                     |                | В                   | С                          | D                        | E                     | F                                       | G                           | н                             |
| 1 | Abbreviated Course Ro | ster           |                     |                            |                          |                       |                                         |                             |                               |
| 2 | Date range:           | 2021/09/2      | 7 - 2021/11/03      |                            |                          |                       |                                         |                             |                               |
| 3 | Filter:               | User Attri     | outes · Professiona | al Role                    |                          |                       |                                         |                             |                               |

# How to edit an existing report in Admin Reports

1. Click the edit icon to the left of the report name.

2. Change any area of the report as needed and click the green Save button at the top right of the page.

| Cancel                                                                                                    | Save                                      |
|----------------------------------------------------------------------------------------------------|-------------------------------------------|
| 🗲 Edit Report                                                                                                    |                                           |
|                                                                                                    |                                           |
| Report Title Abbreviated Course Roster for ABC Course                                                                                                    | Report Type: Abbreviated<br>Course Roster |
| Registrations that are currently in the Not Started status will not display in this report.                                                                                 |                                           |
| Date Range                                                                                                    |                                           |
| Last Month V                                                                                                    |                                           |
| Date Range will be measured against the 'Registration Date' of registration records<br>Last month is the previous calendar month from the date when the report is generated |                                           |
| Report Schedule                                                                                                    |                                           |
| None ~                                                                                                    |                                           |
| Courses                                                                                                    |                                           |
| Selected courses                                                                                                    |                                           |
| × ABC Course                                                                                                    |                                           |
| Select courses:                                                                                                    |                                           |
| 1099644                                                                                                    | Q                                         |
| S ABC Course                                                                                                    | Text-based (print and electronic based)   |
| User Attributes                                                                                                    |                                           |
| Professional Role                                                                                                    | •                                         |
|                                                                                                    |                                           |
| Work Settings                                                                                                    | <b>~</b>                                  |
| Advanced options                                                                                                    | •                                         |

# How to delete an existing report in Admin Reports

- 1. Open the report to edit it.
- 2. Click the red Delete button.
- 3. Click OK in the confirmation prompt to delete.
- 4. Click the orange Cancel button to cancel without deleting.

| Cancel Delete       |                     |    |
|---------------------|---------------------|----|
| ✗ Edit Report       | Confirmation ×      |    |
| Report Title Abbrev | Delete this report? | DI |
| Date Range          | Cancel              |    |

### How to find and use the report in the Course Roster

1. Go to the Course Roster (Admin > Content > Find and edit existing content > search for course > click Edit icon > select Roster).

2. In the **Course Roster**, click on the **Tools dropdown menu**. (Note: This access point does not include Schedule options or the ability to save the report long-term.)

3. Select Export Abbreviated Roster.

| <u>ABC Course</u> > Roster                 |
|--------------------------------------------|
| Search                                     |
| Actions - Tools -                          |
| Sign in sheet                              |
| Mailing Labels - Name Badges (8 per sheet) |
| Mailing Labels - Addresses (1 x 2 5/8)     |
| Mailing Labels - Addresses (1 1/3 x 4)     |
| Mailing Labels - Shipping (2 x 4)          |
| Mailing Labels - Other                     |
| Export Roster                              |
| Export Abbreviated Roster                  |
| Assessment Results                         |
|                                            |

Page 8 of 13

4. Make selections for Date Range and User Attributes as needed and generate the report.

| Abbreviated Course Roster                                                                                                    | ×     |
|----------------------------------------------------------------------------------------------------|-------|
| Date Range                                                                                                    |       |
| Last Month V                                                                                                    |       |
| Date Kange will be measured against the 'Registration Date' of registration records<br>Last month is the previous calendar month from the date when the report is generated |       |
| Courses                                                                                                    |       |
| Selected courses                                                                                                    |       |
| ABC Course                                                                                                    |       |
| Select courses:                                                                                                    |       |
| Search by ID or any part of name                                                                                                    | ٩     |
| User Attributes                                                                                                    |       |
| Professional Role                                                                                                    | *     |
| Work Settings                                                                                                    | •     |
| Advanced options                                                                                                    | •     |
| Generate Report                                                                                                    |       |
|                                                                                                    | Close |

5. Once generated, the pop-up window will include Refresh and Download buttons.

6. If the report pop-up window is closed with either the Close button or the X in the top right corner, the generated report will be kept until you leave the Roster page.

7. To re-access the report before leaving the Roster page, click the Export Abbreviated Roster option again.

| Abbreviated Course Roster                                                                                                    |                         | ×     |
|----------------------------------------------------------------------------------------------------|-------------------------|-------|
| Date Range: Last Calendar Week<br>Groups: National, Curated Content<br>Courses: ABC Course (1099644).<br>User Attributes:<br>Professional Role<br>Allied Health Professional: Dietitian<br>Include administrators: Yes<br>Include inactive (closed) user accounts: No<br>Include Inactive Groups: No |                         |       |
|                                                                                                    | ± Download              |       |
|                                                                                                    | Generated 6 minutes ago |       |
|                                                                                                    | C Refresh               |       |
|                                                                                                    |                         |       |
|                                                                                                    |                         |       |
|                                                                                                    |                         | Close |
|                                                                                                    |                         |       |

Page 9 of 13

# **Report Options**

Report Title: Create a unique name for your report.

Date Range: Choose a date range for your report.

1. Last Month is the default option and will reflect the previous calendar month from the date the report is generated.

2. Fixed will include data for a selected date range.

3. Last Week will include data in the previous calendar week (Sunday-Saturday) from the date the report is generated.

| Last Month                                                                               | ~                            |                                                                                                    |   |
|------------------------------------------------------------------------------------------|------------------------------|----------------------------------------------------------------------------------------------------|---|
| Date Range will be n<br>Last month is the pre                                            | neasured age<br>vious caler  | against the 'Registration Date' of registration records<br>ndar month from the date when the report is generate                | d |
| Date Range                                                                               |                              |                                                                                                    |   |
| Fixed                                                                                    | ~                            |                                                                                                    |   |
| i nto d                                                                                  |                              |                                                                                                    |   |
| Date Range will be n<br>Report will include da                                           | neasured ag<br>ata for selec | against the 'Registration Date' of registration records<br>acted dates from 12:00 AM to 11:59 PM (EST)                         |   |
| Date Range will be n<br>Report will include da<br>Start Date                             | neasured ag<br>ata for selec | against the 'Registration Date' of registration records<br>acted dates from 12:00 AM to 11:59 PM (EST)<br>End Date             |   |
| Date Range will be n<br>Report will include da<br>Start Date                             | neasured a<br>ata for selec  | against the 'Registration Date' of registration records<br>acted dates from 12:00 AM to 11:59 PM (EST)<br>End Date             |   |
| Date Range will be n<br>Report will include da<br>Start Date<br>Start Date<br>Date Range | neasured agata for selec     | against the 'Registration Date' of registration records<br>acted dates from 12:00 AM to 11:59 PM (EST)<br>End Date<br>End Date |   |

Page 10 of 13

**Report Schedule**: Choose a schedule on which you would like to auto-generate the report. An email will be sent to you when the report is available for download.

- 1. None is the default and will require manual generating of the report on demand.
- 2. Weekly will generate the report every week on a date of your choice.
- 3. Monthly will generate the report monthly on the day of your choice.

| Weekly                                         | ~                              | Monday      | ~         |
|------------------------------------------------|--------------------------------|-------------|-----------|
| An email notification                          | on will be sent to             | Sunday      | 1         |
|                                                |                                | Monday      |           |
|                                                |                                | Tuesday     |           |
| Report Sche                                    | dule                           |             |           |
| Report Sche                                    | dule                           | 1           | ~]        |
| Report Sche                                    | dule                           | 1           | ~         |
| Report Sche<br>Monthly<br>An email notificatio | dule v                         | 1           | ~<br>11   |
| Monthly                                        | dule<br>v<br>n will be sent to | 1<br>1<br>2 | ~<br>^ 11 |

Courses: Select one or multiple courses to include in the report.

- 1. Search by course ID or any part of the course name.
- 2. From the search results, click the green add icon to add the course(s) to the report.

3. To remove a course from the report, click the red X icon next to the name. A prompt will display. Click OK to remove or Cancel to exit without removing.

| Cou   | rses                                                           |                                         |
|-------|----------------------------------------------------------------|-----------------------------------------|
|       | Selected courses                                               |                                         |
| ×     | ABC Course                                                     |                                         |
| ×     | ABC's of Pandemic Influenza                                    |                                         |
| ×     | The ABC's of Clean                                             |                                         |
| Selec | t courses:                                                     |                                         |
| ABC   | ;                                                              | Q                                       |
| S     | ABC Course                                                     | Text-based (print and electronic based) |
| S     | The <mark>ABC</mark> 's of Clean                               | Audiotape/Videotape                     |
| S     | ABC's of Pandemic Influenza                                    | Web-based Training - Self-study         |
| +     | ABC's of Asthma for Child Care Workers (1047617)               | Web-based Training - Self-study         |
| +     | ABC's of Safe and Healthy Child-Care Handwashing and Diapering | Audiotape/Videotape                     |

Page 11 of 13

**User Attributes**: Similar to the original Course Roster Report, the user attributes of Professional Role and Work Settings are available. In the Abbreviated report, however, you can make selections of which, if any, you want to include.

1. Expand the Professional Role or Work Settings section by clicking the Expand arrow to the right.

2. Each Role and Work Setting has a button with an eye icon. To select an item to be visible in the report, click the button so it changes from a clear box with a slash through the icon to a dark box with no slash through the icon.

|   | Not included in report |
|---|------------------------|
| ۲ | Included in report     |

3. Some items have sub-options from which you can choose. For many attributes, there are radio buttons to select as follows:

- a) All include any learner who selected something for the attribute
- b) Yes include only learners who selected "Yes" for the attribute
- c) No include only learners who selected "No" for the attribute

| Cancel                                         |                                                                                                   | Save       |
|------------------------------------------------|---------------------------------------------------------------------------------------------------|------------|
| User Attributes                                |                                                                                                   |            |
| Professional Role                              |                                                                                                   | •          |
| Work Settings                                  |                                                                                                   |            |
| Academic / Educational<br>Institution          | Select All                                                                                        | Ø          |
|                                                | <ul> <li>□ University / Higher Education</li> <li>☑ K-12</li> <li>□ Pre- K / Childcare</li> </ul> |            |
| Official Public Health<br>Agencies             | Select All                                                                                        | 4          |
|                                                | <ul> <li>Federal</li> <li>Local</li> <li>Regional / Area</li> <li>State / Territory</li> </ul>    |            |
| Military                                       | ○ All ○ Yes ○ No                                                                                  | <i>ه</i> > |
| Other Government<br>Agencies (except Military) | ◎ All ⊖ Yes ⊖ No                                                                                  | ۲          |

Advanced Options: This segment offers a number of customizable items.

1. Groups: Default Groups based on the user's Role are pre-selected.

- a) To remove a Default Group, click the red X button.
- b) To add more Groups, use the Search function.
- c) To include Inactive Groups, check the box next to the prompt.
- 2. Report Settings: You can choose to include or exclude particular accounts.

a) Administrators are included by default. To remove them, uncheck the box next to the prompt.

b) To include inactive user accounts, check the box next to the prompt.

| Advanced options                                  | • |  |  |  |
|---------------------------------------------------|---|--|--|--|
| Groups                                            |   |  |  |  |
| Selected groups                                   |   |  |  |  |
| Curated Content                                   |   |  |  |  |
| × National                                        |   |  |  |  |
| Add More Groups                                   |   |  |  |  |
| Include Inactive Groups                           |   |  |  |  |
| Search by any part of group name or by group ID Q |   |  |  |  |
| Report Settings                                   |   |  |  |  |
| Include administrators                            |   |  |  |  |
| Include inactive (closed) user accounts           |   |  |  |  |